# การใช้งานโปรแกรม SPEEXX

ในหลักสูตรการเรียนของฉัน เข้าไปที่ **→**https://portal.speexx.com/login

| speexx                                             |                             |  |
|----------------------------------------------------|-----------------------------|--|
| ยินดีต้อนร้                                        | ับสู่หลักสูดรเรียนภาษา      |  |
| เข้าสู่ระบบ<br>ชื่อบัญชีผู้ใช้ (อีเมล)<br>รหัสผ่าน | เข้าสู่ระบบ<br>ลีมรหัสผ่าน? |  |

**ชื่อบัญชีผู้ใช้(อีเมล)** : กรอก username ที่ท่านได้รับ **รหัสผ่าน** : กรอกรหัสผ่านชั่วคราวที่ท่านได้รับ **เช่น** gEGn%11!dT แล้วคลิกเข้าสู่ระบบ ระบบจะให้เปลี่ยนรหัสผ่านใหม่อีกครั้ง

| speexx                             |                |   |
|------------------------------------|----------------|---|
| รหัสผ่านใหม่                       |                |   |
| เพื่อเหตุผลความปลอดภัย โปรดเปลี่ย  | เนรหัสผ่านใหม่ |   |
| รหัสผ่านใหม่<br>ยืนยันรหัสผ่านใหม่ |                |   |
|                                    | บันทึก         | > |

- \* หมายเหตุ นโยบายกำหนดรายละเอียดของรหัสผ่าน
  - ต้องประกอบด้วยตัวอักษรอย่างน้อย 8 ตัว
  - ต้องเป็นพยัญชนะอย่างน้อย 2 ตัว
  - ต้องเป็นตัวเลขอย่างน้อย 2 ตัว

*เช่น* demo1234

# \*เมื่อเปลี่ยนรหัสผ่านเรียบร้อยแล้ว การเ ข้าใช้งานครั้งต่อไปให้ ใช้ Username เดิมและรหัสที่คุณตั้งใหม่เข้าใช้งานโปรแกรม

# หลักสูตรการเรียนของฉัน

- 1. รายละเอียดต่างๆ บนหน้าหลักโปรแกรมประกอบด้วย
- 1.1 หลักสูตรการเรียนของฉัน คือ หน้าแสดงบทเรียนหลัก
- 1.2 หลักสูตรใหม่ คือ บทเรียนต่างๆที่ผู้เรียนได้สิทธิเรียน
- 1.3 ประวัติของฉัน คือ ข้อมูลต่างๆของผู้เรียน
- 1.4 ราษาไทย สำหรับให้ผู้เรียนเลือกภาษาที่ต้องการ
   เรียน
- 1.5 หลักสูตรการเรียนของฉันประกอบด้วยบทเรียนหลักและ แบบทดสอบวัดระดับภาษาอังกฤษ

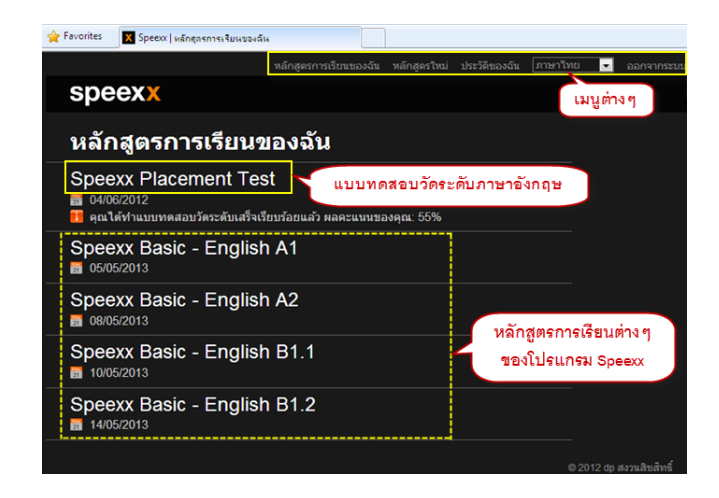

# การเข้าสู่บทเรียน เลือกบทเรียนที่ต้องการ

*เช่น* Speexx Basic - English A1 แล้วคลิก **ชุดสื่อการเรียนรู้** 

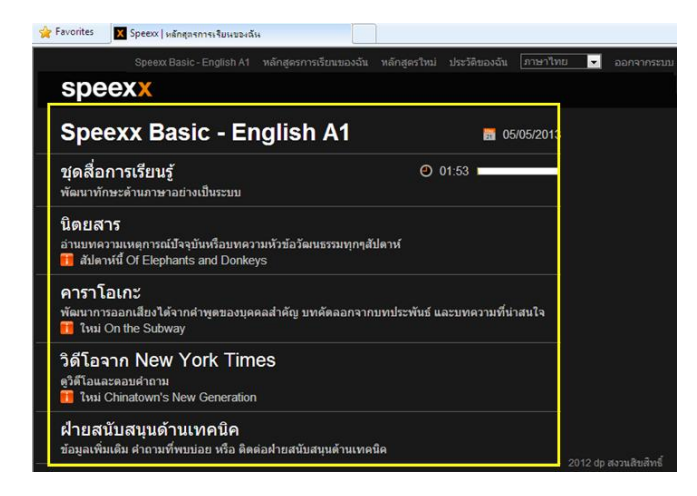

# 3.ส่วนประกอบในชุดสื่อการเรียนรู้ประกอบด้วยส่วนต่าง ๆ ดังนี้

- 3.1 เมนูบาร์
- 3.2 วีดีโอติวเตอร์ (ทิม)
- 3.3 คำอธิบาย
- 3.4 แผนอัจฉริยะ (สารบัญแบบฝึกหัด)
- 3.5 หน้าต่างเรียน

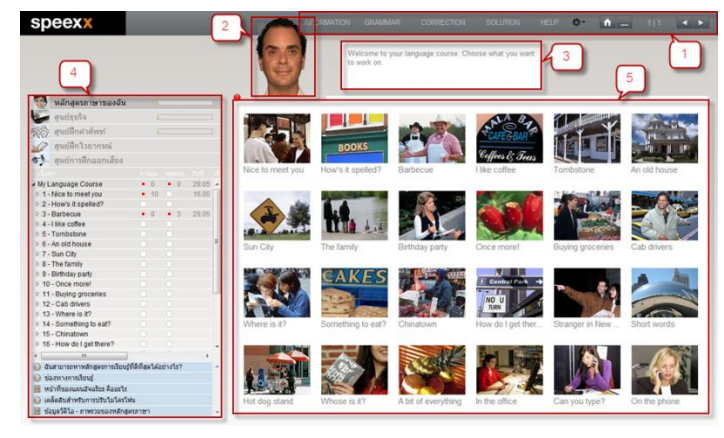

- 3.1 *เมนูบาร์* จะประกอบด้วย เมนูดังนี้
- 3.1.1 Option: จะมีเมนูย่อยต่างๆ เช่น วีดีโอติวเตอร์ คุณสามารถคลิกเพื่อเปิดหรือปิด วีดีโอติวเตอร์ได้

| speexx                                                                                                    | Microsovicol GRAMMAR CONJECTION SOLUTION HELP Or h = 111                                                                                                    |
|----------------------------------------------------------------------------------------------------|----------------------------------------------------------------------------------------------------|
| หลักสุดสาราษาของจัน           เมื่อสุดสาราษาของจัน           เมื่อสุดสาราษาของจัน           เมื่อสุดสาราษาของจัน           เมื่อสุดสาราษาของจัน           เมื่อสุดสาราษาของจัน           เมื่อสุดสาราษาของจัน           เมื่อสุดสาราษาของจัน           เมื่อสุดสาราษาของจัน           เมื่อสุดสาราษาของจัน           เมื่อสุดสาราษาของจัน           เมื่อสุดสาราษาของจัน           เมื่อสุดสาราษาของจัน           เมื่อสุดสาราษาของจัน | Image: Source of the source of the source of the |
| ตัวเลือก                                                                                                    | การทำงาน                                                                                                    |
| วิดีโอติวเตอร์                                                                                                    | ทำเครื่องหมายถูก เพื่อ เปิด/ปิด วิดีโอติวเตอร์                                                                                                    |
| คำบรรยาย                                                                                                    | ทำเครื่องหมายถูก เพื่อ เปิด/ปิด คำบรรยาย                                                                                                    |
| แปลภาษา                                                                                                    | ทำเครื่องหมายถูก เพื่อ เปิด/ปิด การแปลภาษา                                                                                                    |
| การรับรู้เลี้ยงพูด                                                                                                    | ทำเครื่องหมายถูก เพื่อ เปิด/ปิด ระบบการรับรู้เสียงพูด                                                                                                    |
| การตั้งค่าระบบเสียง                                                                                                    | ตั้งค่าระบบเสียง เพื่อให้ผลการรับรู้เสียงพูดมีประสิทธิภาพมากที่สุด                                                                                                    |
| ข้อมูล                                                                                                    | ให้ข้อมูลเกี่ยวกับเวอร์ชั่นของซอฟต์แวร์และระบบคอมพิวเตอร์ของคุณ                                                                                                    |

3.1.2 *Help*: ปุ่มช่วยเหลือนี้เปรียบเสมือนคู่มือที่จะคอยบอก วิธีการใช้งานของโปรแกรมในแต่ละหน้าให้กับคุณ

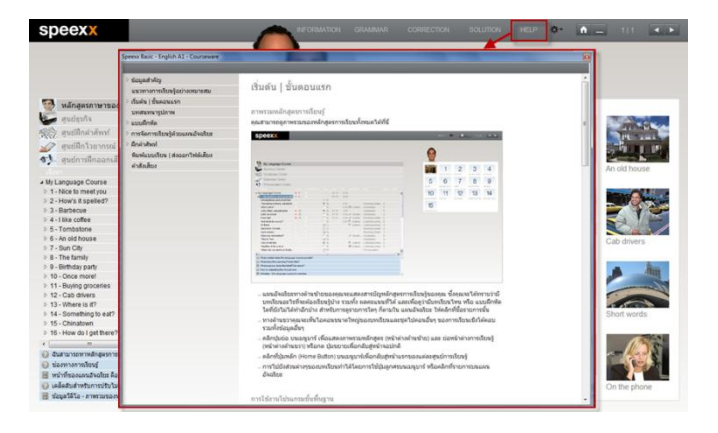

3.1.3 Grammar: ในแต่ละหน้าของแบบฝึกหัดจะมีไวยกรณ์ที่ สอดคล้องกับหน้าแบบฝึกหัดนั้นๆ

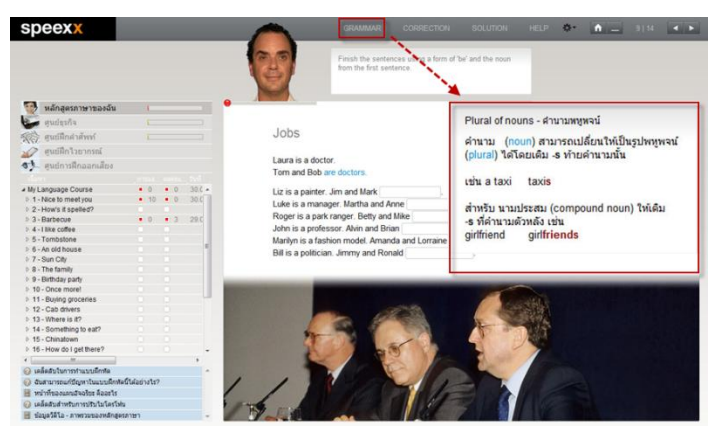

3.1.4 Information: ข้อมูลเพิ่มเติมในหน้าแบบฝึกหัดนั้นๆ

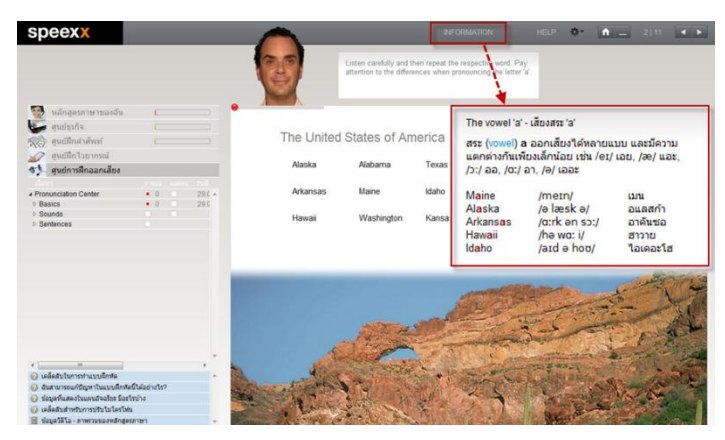

- 3.2 วิดีโอติวเตอร์ (ทิม) เป็นตัวละครจำลองสำหรับพูดอธิบายเนื้อหา และตอบสนองคำสั่งของผู้ใช้ในโปรแกรม
- 3.3 คำอธิบาย ใช้สำหรับอธิบายเนื้อหาที่วิดีโอติวเตอร์พูดออกมาเป็น ลักษณะของข้อความ
- 3.4 แผนอัจฉริยะ คือ ส่วนที่แสดงโครงสร้างเนื้อหาบทเรียนและ คะแนนต่างๆ
- 3.5 หน้าต่างเรียน เมื่อทำการคลิกที่บทเรียนหรือชื่อแบบฝึกหัดที่ ต้องการในหน้าต่างแผนอัจฉริยะ เนื้อหาที่สอดคล้องกันจะปรากฏ ที่หน้าต่างเรียนด้านขวา

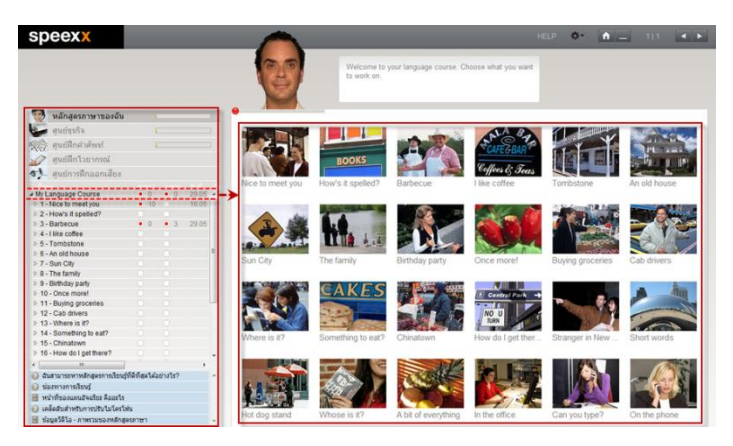

ปุ่มสามเหลี่ยมด้านหน้าชื่อบทเรียนมีไว้เพื่อ ย่อ/ขยาย ชื่อ
 บทเรียนเรียนหรือแบบฝึกหัดย่อย

**ตัวอย่าง** เมื่อคลิกที่ปุ่มสามเหลี่ยมหน้า English Course A1 ชื่อ บทเรียนหรือแบบฝึกหัดย่อยใน English Course A1 ก็จะแสดง

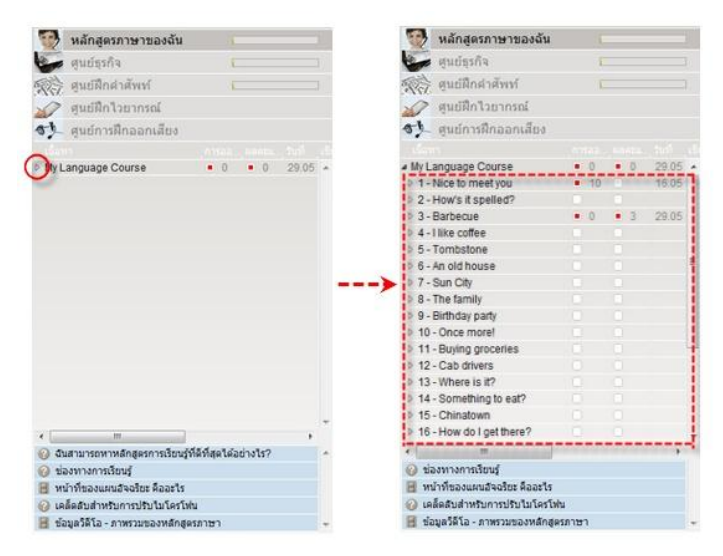

#### 4.วิธีการนำทางในตัวโปรแกรมแบ่งออกเป็น 2 แบบคือ

#### 4.1 วิธีการนำทางในตัวโปรแกรมด้วยเมาส์

4.1.1 แผนอัจฉริยะ: เมื่อคลิกที่บทเรียนหรือแบบฝึกหัดย่อย ในหน้าแผนอัจฉริยะ หน้าต่างเรียนทางด้านขวาก็จะปรากฏเนื้อหาที่ สอดคล้องกันขึ้นมา

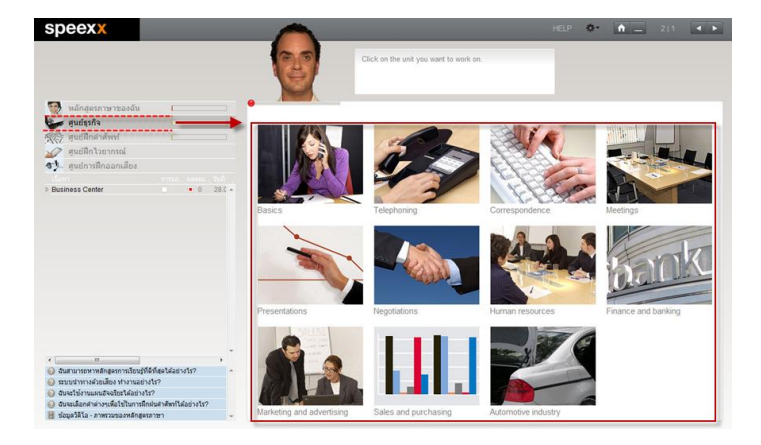

4.1.2 หน้าต่างเรียน: คลิกที่รูปบทเรียนในหน้าต่างเรียน ตัวอย่างเช่น คลิกที่บทเรียน Chinatown -> หน้าต่างเรียนทางด้านขวา ก็จะเปลี่ยนไปเป็นเนื้อหาในบทเรียนของ Chinatown

| speexx                                                                                                    |           |      |        | 0                | CORRECTORS GRAMM           | wa cosancho           | i souri       | N HER O                                                                                                    | - ini-i   |             |                   |                                |                     |                   |
|----------------------------------------------------------------------------------------------------|-----------|------|--------|------------------|----------------------------|-----------------------|---------------|----------------------------------------------------------------------------------------------------|-----------|-------------|-------------------|--------------------------------|---------------------|-------------------|
|                                                                                                    |           |      |        | 3                | Welcome to<br>to work on   | ytur language course. | Choise what y | te ward                                                                                                    |           |             |                   |                                |                     |                   |
| ulleaservernissgelau                                                                                                    |           |      |        |                  |                            | 1                     |               | speexx                                                                                                    |           | 0           |                   | page tasks "More and a         |                     | N25 - 11 - 12     |
| endliniterenni      endliniterenni      endervillenaamalee      Mit Language Course      1-Nos to meetype                            |           | • •  | 1915 • | Nice to meet you | BOOKS<br>How's it spelled? | Barbecure             | Title c       |                                                                                                    |           | 1           | 1                 | 2                              | З                   | 4                 |
| 2 - Hoars it applied?     3 - Barteoue     4 - 118e coffee     5 - Tombolone     6 - An skilchouse     1 - Sun Chy                   | • •       | • 2  | 28.26  | Sun Chy          | The family                 | Bemday party          | Once          | 1 - Standy mariping<br>1 - Standy mariping<br>1 - Standy - Standy<br>1 - Standy<br>1 - Standy<br>1 - Standy<br>1 - Standy<br>1 - Standy | ** ** 200 | 5           | 6                 | 7                              | 8                   | 9                 |
| 8 - The family     9 - SetTriday party     10 - Once movel     11 - Buying processes     12 - Calo drives     13 - Vitem III 47      |           |      | 1      |                  |                            |                       | 1             |                                                                                                    |           | 10          | 11                | 12                             | 13                  | 14                |
| 14 - Something to eal?     15 - Chinatown     15 - How do I get there?                                                               | -         |      |        | Where is 82      | Something to ear?          | Creative              | Powe          | C Antonio antipare dan<br>C Exercicalitat<br>E no filosopolitatis facto                                                                 |           | - tal upont | Deser silt. Strip | And the owner of the sector of | Same of my Samuel I | See the restaured |
| Construction and approximation     Supervision and approximation     Supervision and approximation     Supervision and approximation | naner Gos | see. |        | 41 J             |                            | Carlo                 |               |                                                                                                    |           | <b>P</b>    |                   |                                |                     |                   |

4.1.3 ปุ่มลูกศรบนเมนูบาร์: คุณสามารถไปยังบทเรียน ถัดไปหรือบทเรียนก่อนหน้าโดยการคลิกที่ปุ่มเลื่อนซ้ายขวาด้าน บานของหน้าต่างเรียน

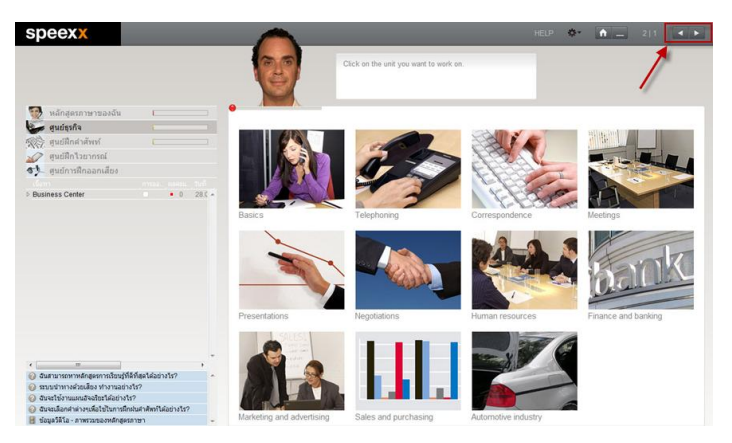

### 4.2 วิธีการนำทางในตัวโปรแกรมด้วยคำสั่งเสียง

เมื่อต้องการใช้คำสั่งเสียง ให้พูดชื่อ ทิม แล้วหยุดสักครู่ จากนั้นตาม ด้วยคำสั่งเสียง

คำสั่งเสียงต่างๆจะสอดคล้องกับสิ่งที่อยู่ในหน้าต่างเรียน

✔ ตัวอย่างที่ 1 "Tim, Chinatown" (จะทำการเปิดหน้าต่างเรียน Chinatown ขึ้นมาให้อัตโนมัติ)

| speexx                            |                       |            |                                                                                                    | FORMATION GRAMM                                                                                                    | MR CORRECTION           | SOLUTION                                                                                                    | elp 🔶 🔥                     | 111 🔺 🕨                                                                                                    |
|-----------------------------------|-----------------------|------------|----------------------------------------------------------------------------------------------------|----------------------------------------------------------------------------------------------------|-------------------------|----------------------------------------------------------------------------------------------------|-----------------------------|----------------------------------------------------------------------------------------------------|
|                                   |                       |            | 29                                                                                                    | Welcome to<br>to work on                                                                                                    | your language course. C | choose what you want                                                                                                    |                             |                                                                                                    |
| 🧐 หลักสดรภาษาของฉัน               |                       |            |                                                                                                    |                                                                                                    |                         |                                                                                                    |                             |                                                                                                    |
| aurierta                          |                       |            | Transfer of the local division of the local division of the local |                                                                                                    |                         |                                                                                                    | Exercised Same              | Contract of the local division of the local division of the local  |
| Con Gandana                       |                       |            | and the local                                                                                                    |                                                                                                    | A INCOM                 | NOT.                                                                                                    | V                           | ALL STREET                                                                                                    |
| WAS BRONUNIAMM                    |                       |            | 1.00                                                                                                    |                                                                                                    | 11 63                   | CAFEGBAR                                                                                                    |                             | Photo and the                                                                                                    |
| มองกานเริ่าก็เรียงค               |                       |            |                                                                                                    | BOOKS                                                                                                    | 2 2 9 1                 |                                                                                                    | 通路 編 祭 振                    | ALL DOLLARS                                                                                                    |
| สา สมยักวรมีกออกเลี้ยง            |                       |            |                                                                                                    |                                                                                                    |                         | Coffees & Jeas                                                                                                    |                             | Street Street St.                                                                                                    |
| fann unnannan                     |                       |            | Nice to meet you                                                                                                    | How's it spelled?                                                                                                    | Barbecue                | I like coffee                                                                                                    | Tombstone                   | An old house                                                                                                    |
| a Multannuana Course              |                       | 20.05      |                                                                                                    |                                                                                                    |                         |                                                                                                    |                             |                                                                                                    |
| 1 - Nice to meet you              | - 10                  | 16.05      |                                                                                                    | In case of the local division of the local division of the local d |                         | -                                                                                                    | In Succession Property lies | Conception of the local division of the local division of the loca |
| h 2 - Moars it snallar?           |                       | 19.92      | A 60                                                                                                    | and the second second se                                                                                                    |                         |                                                                                                    | The second second           | STATE OF BRIDE                                                                                                    |
| > 3 - Rarberue                    |                       |            |                                                                                                    |                                                                                                    |                         | 10 St. 10                                                                                                    | a stand                     |                                                                                                    |
| 0 4 -1 like coffee                |                       |            |                                                                                                    |                                                                                                    |                         |                                                                                                    | Contraction of              |                                                                                                    |
| > 5 - Tombstone                   | ตัวอย                 | inani 1 "T | im. Chinato                                                                                                    | wn″                                                                                                    |                         | A- AL                                                                                                    | and the second              | Status /                                                                                                    |
| 6 - An old house                  |                       |            | ,                                                                                                    |                                                                                                    | Distbulary marty        | Once meral                                                                                                    | Duning gradeting            | Cab driver                                                                                                    |
| > 7 - Sun City                    |                       |            |                                                                                                    |                                                                                                    | Dirulday party          | Once moret                                                                                                    | buying grocenes             | Gab drivers                                                                                                    |
| > 8 - The family                  |                       |            |                                                                                                    |                                                                                                    | -                       |                                                                                                    |                             |                                                                                                    |
| > 9 - Birthday party              |                       |            |                                                                                                    |                                                                                                    | Ellin, com              |                                                                                                    |                             | -                                                                                                    |
| > 10 - Once more!                 |                       | 100        |                                                                                                    |                                                                                                    | and the second second   | () Centrel Park -                                                                                                    | Real Property in            |                                                                                                    |
| 11 - Buying groceries             |                       | 1.0        |                                                                                                    | Contraction of the local division of the local division of the loc |                         |                                                                                                    |                             |                                                                                                    |
| 12 - Cab drivers                  |                       |            |                                                                                                    | and the second second                                                                                                    |                         | NO U                                                                                                    | A 11 1 1 1 1                |                                                                                                    |
| 3 13 - Where is it?               |                       |            | M COLONY                                                                                                    |                                                                                                    | State and state         |                                                                                                    |                             |                                                                                                    |
| > 14 - Something to eat?          |                       |            | Where is it?                                                                                                    | Something to eat?                                                                                                    | Chinatown               | How do I get ther                                                                                                    | Stranger in New             | Short words                                                                                                    |
| > 15 - Chinatown                  |                       |            |                                                                                                    |                                                                                                    |                         |                                                                                                    |                             |                                                                                                    |
| > 16 - How do I get there?        |                       | -          | The second second second second second second second second second second second second second second second se                                                                                                    | COLUMN DESIGNATION.                                                                                                    |                         | No. of Concession, Name                                                                                                    |                             |                                                                                                    |
| e                                 |                       |            |                                                                                                    | I BOY THE C                                                                                                    |                         | Fight Router                                                                                                    |                             |                                                                                                    |
| 😔 ฉันสามารถหาหลักสูงรถารเรียนรู้ว | ก็สีที่สุดได้อย่างไร? |            | A TOPOT                                                                                                    | - 10 M                                                                                                    | A COMPANY               |                                                                                                    |                             | a Madre                                                                                                    |
| brafternerresia (o                |                       |            | A DESCRIPTION OF                                                                                                    | SSN 11 V                                                                                                    |                         | and the second second se |                             |                                                                                                    |
| 📕 หน่าที่ของแหน่สอุโชร ล้ออรไร    |                       |            | A STATE OF                                                                                                    |                                                                                                    |                         |                                                                                                    |                             |                                                                                                    |
| 😡 เคลือสับส่างรับการบ่รับในโอรโฟ  |                       |            | Hot doo stand                                                                                                    | Whose is 22                                                                                                    | A hit of execution      | In the office                                                                                                    | Can vinu tura?              | On the abone                                                                                                    |
| 😸 ปอนอร์ดีโอ - ภาพรวมของหลักสะ    | 10100                 |            | tive only armin                                                                                                    | THROPS IN R.                                                                                                    | How or everyoning       | HITCH GITCH                                                                                                    | Gan Job (Jpc)               | Contaile provise                                                                                                    |

- 🗸 ตัวอย่างที่ 2 "Tim, Go back"
- 🗸 ตัวอย่างที่ 3 "Tim, Help me please"

#### 5.รูปแบบการฝึกต่าง ๆ ของ Speexx

- 5.1บทสนทนารูปภาพ (Photo Story)
- 5.2แบบฝึกหัดการฟัง พูด อ่าน เขียน
- 5.3ห้องปฏิบัติการทางภาษา

### 5.4ระบบฝึกคำศัพท์

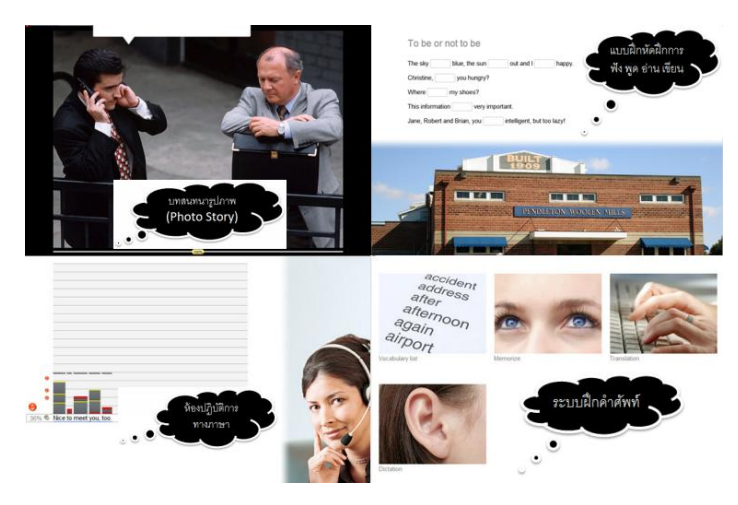

#### 5.1บทสนทนารูปภาพ (Photo Story)

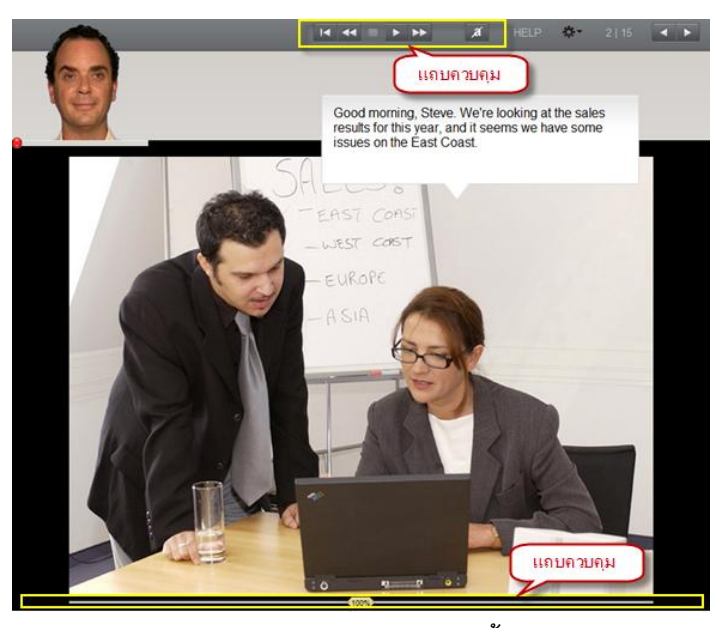

5.1.1ประกอบด้วยส่วนควบคุม ดังนี้

| 54213 6                                     |
|---------------------------------------------|
| 1 -> เริ่มบทสนทนา (ทั้งภาพและเสียง)         |
| 2 -> หยุดบทสนทนา (ทั้งภาพและเสียง)          |
| 3 -> ไปสู่บทสนทนาถัดไป                      |
| 4 -> ย้อนกลับไปสู่บทสนทนาที่ผ่านมา          |
| 5 -> กลับไปจุดเริ่มต้นบทสนทนา               |
| 6 -> ซ่อน 🎑 หรือ แสดง 🧧 บทสนทนา             |
| กดปุ่ม Alt เมื่อต้องการดูคำแปลบทสนทนา       |
| 7 -> ปรับระดับความช้าหรือความเร็วของบทสนทนา |

หมายเหตุ : กดปุ่ม Stop หรือ Esc เพื่อฝึกการออกเสียงโดยพูดออก เสียงบทสนทนาใส่ไมโครโฟน ถ้าออกเสียงได้ถูกต้อง บทสนทนาจะ เลื่อนไปสู่หน้าถัดไปให้โดยอัตโนมัติ

# 5.1.2 แนะนำการตั้งค่าระบบเสียง

| speexx                                                                                                    |                 |          | $\frown$                                                                                                    | 1                                                                                                    | o 🗅                 | - 10 🔹 🕨                                                                                                    |
|----------------------------------------------------------------------------------------------------|-----------------|----------|----------------------------------------------------------------------------------------------------|----------------------------------------------------------------------------------------------------|---------------------|----------------------------------------------------------------------------------------------------|
|                                                                                                    |                 |          | Intelligence                                                                                                    | you want                                                                                                    | ริส์โอสัก<br>ประเทศ | เลอร์ ≯<br>าย<br>ภ                                                                                                    |
| -                                                                                                    |                 |          | ดลักปุ่ม Pay ต่านต่าง และบุปังชาตัวเลี้ยกใดการเลืองและไปทางร้ายข้องวา                                                                    |                                                                                                    | 1 anti-             | duma.                                                                                                    |
| 🧐 หลักสุดรภาษาของฉัน                                                                                                    |                 |          |                                                                                                    |                                                                                                    | in manual           | Interior                                                                                                    |
| endesine -                                                                                                    |                 |          | 1 <b>&gt;</b>                                                                                                    | 4 0 7                                                                                                    | การลังส             | 152001804                                                                                                    |
| 1990 and Bada Soul                                                                                                    |                 |          |                                                                                                    | 0 7                                                                                                    | - Aug.              | 100                                                                                                    |
| alle ground and                                                                                                    |                 |          |                                                                                                    | GBAR                                                                                                    | 123/a               |                                                                                                    |
| 🥁 สูนย์ฝึกใวขากรณ์                                                                                                    |                 |          |                                                                                                    |                                                                                                    |                     | COLUMN AND DESCRIPTION                                                                                                    |
| al สมย์การมีคออกเลี้ยง                                                                                                    |                 |          |                                                                                                    | & Jeas                                                                                                    |                     | And and a state of the state of the state of |
| . inclusion                                                                                                    |                 |          |                                                                                                    | fee                                                                                                    | Tombstone           | An old house                                                                                                    |
| - He Langer Courses                                                                                                    |                 | 200 F 12 |                                                                                                    | ministrat                                                                                                    |                     |                                                                                                    |
| A My Language Course                                                                                                    |                 | 2011     | ×                                                                                                    |                                                                                                    |                     | -                                                                                                    |
| <ul> <li>Parce to meet you</li> <li>Parce to meet you</li> </ul>                                                                                                    | 10 . 0          | 30.0     | Windowskie (Mar Definition                                                                                                    |                                                                                                    | All and a second    | States Assessed                                                                                                    |
| 2 - Hows it spened?                                                                                                    |                 | 22.0     | natataterbius)subulonind                                                                                                    | 2                                                                                                    | and the second      | - C St. St. St.                                                                                                    |
| <ul> <li>3 - barbecue</li> </ul>                                                                                                    |                 | 48.5     | <ul> <li>strövölyiteksilasövöleniminelasikunabiaasilailasävi-haspiterteisikki<br/>evoltöläisenei änte sitteenruteriteisietide</li> </ul> |                                                                                                    | Broke State         |                                                                                                    |
| F & Time conee                                                                                                    |                 |          | รไของการสองกำให้เสียงและชื่อมหัยในให้เกิดการการกำได้ได้การกะไห                                                                           | antes and                                                                                                    | and the second      |                                                                                                    |
| h 6 - An old hours                                                                                                    |                 | e        | and supplierate                                                                                                    | Constant of the local division of the local division of the local |                     |                                                                                                    |
| 2 7 - Sun City                                                                                                    |                 |          | 4                                                                                                    | ore! B                                                                                                    | Buying groceries    | Cab drivers                                                                                                    |
| 5. 8 - The family                                                                                                    |                 |          | 1 1 1 1 1 1 1 1 1 1 1 1 1 1 1 1 1 1 1                                                                                                    |                                                                                                    |                     |                                                                                                    |
| 5. 6. Dirthday each                                                                                                    |                 |          | misukatular                                                                                                    |                                                                                                    |                     |                                                                                                    |
| > 10 - Once morel                                                                                                    |                 |          |                                                                                                    | ALL PACK -                                                                                                    |                     | - Aug                                                                                                    |
| h 11 During appearing                                                                                                    |                 |          | 1                                                                                                    |                                                                                                    | P                   |                                                                                                    |
| 12 Cab dharr                                                                                                    |                 |          |                                                                                                    |                                                                                                    | Section 1973        |                                                                                                    |
| > 13 - Where is #7                                                                                                    |                 |          |                                                                                                    | meterines .                                                                                                    |                     |                                                                                                    |
| > 14 - Something to ast?                                                                                                    |                 |          |                                                                                                    | I not then S                                                                                                    | Stranger in Maw     | Short words                                                                                                    |
| 15. Chinatown                                                                                                    |                 |          | states labora                                                                                                    | . See man                                                                                                    | searge correct.     | CHINE PROPAGE                                                                                                    |
| > 16 - How do Loet there?                                                                                                    |                 |          |                                                                                                    | 10                                                                                                    |                     | 2012 - Contract - Contract - Cont |
|                                                                                                    |                 |          | <ul> <li>ลายและรับหรือรักษาส่วยน้ำเสียงปกลังรับการประเทศของสอบไปกลาวในรับ</li> </ul>                                                     | Astors Barrier                                                                                                    | 29                  | (A)                                                                                                    |
| 🧿 สำหรายกระทะการสิทธิสตรรการใหญ่ไป                                                                                                    | Sifestdorinste? |          |                                                                                                    | 100007                                                                                                    |                     |                                                                                                    |
| hundarourande ()                                                                                                    |                 |          | argatefesetes anticitation and and a set of the                                                                                          | and the second second se                                                                                                    | 1 1 S A A           |                                                                                                    |
| I uninfan mantanhas fanate                                                                                                    |                 |          |                                                                                                    | P1/23                                                                                                    | 100                 |                                                                                                    |
| Confection and a second second |                 |          | mtohope 100 orban                                                                                                    | 1.1.1                                                                                                    | and the second      |                                                                                                    |
| Commencies consider the test care                                                                                                    |                 |          | 1                                                                                                    | nce C                                                                                                    | can you type?       | On the phone                                                                                                    |
| 🔤 ขอปตวด เอ - ภาพรวมของหลักสุดร                                                                                                    | กษา             |          |                                                                                                    | 0a -                                                                                                    |                     |                                                                                                    |

- คลิกที่เมนู Options ที่เป็นรูปเฟือง แล้วเลือก การตั้งค่าระบบ เสียง
- คลิกเลือกการปรับเทียบไมโครโฟน แล้วพูดใส่ไมโครโฟน ให้ ทำการสังเกตที่แถบวัดระดับเสียงสีน้ำเงินให้วิ่งมาอยู่ ประมาณครึ่งหนึ่ง ปรับลดระดับไมโครโฟน กรณีแถบวัด ระดับเสียงสีน้ำเงินมากหรือน้อยเกินไป
- คลิกที่ปรับเทียบและพูด (1234) ใส่ไมโครโฟนจากนั้น
   เงียบซักครู่ เพื่อให้ระบบวัดระดับเสียงรบกวนรอบข้าง (ระดับ
   เสียงรบกวนที่เหมาะสมควรอยู่ระหว่าง 30-40 เดซิเบล)
- เมื่อปรับเทียบเสียงเรียบร้อยจะปรากฏข้อความ "การ ปรับเทียบไมโครโฟนเสร็จสมบูรณ์"

### 5.2 แบบฝึกหัดการฟัง พูด อ่าน เขียน

#### 5.2.1 สำหรับแบบฝึกหัด จะมีอยู่หลายรูปแบบ ได้แก่

a) ลากและปล่อย

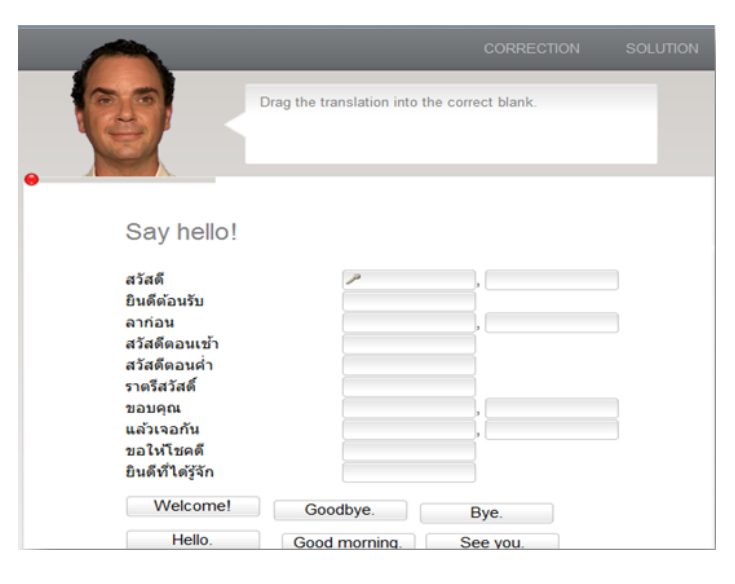

b) เติมคำในช่องว่างจากทางเลือก

| talk  | to    | somebody           |
|-------|-------|--------------------|
| talk  | about | something          |
| ask   | - Se  | something          |
| think |       | somebody/something |
| go    |       | some place         |

c) คำตอบหลายตัวเลือก

| True          | False                            |
|---------------|----------------------------------|
| There are n   | o good restaurants on Liz's stre |
| True          | False                            |
| Liz's boyfrie | nd Jerry is a vegetarian.        |
| True          | False                            |

d) สลับคำในประโยค

#### Curiosity

Los Angeles Are ? from you you ? Montana from Are the Millers you ? Are American ? you Are you ? Are doctors

e) ตัวเลือกรูปภาพ

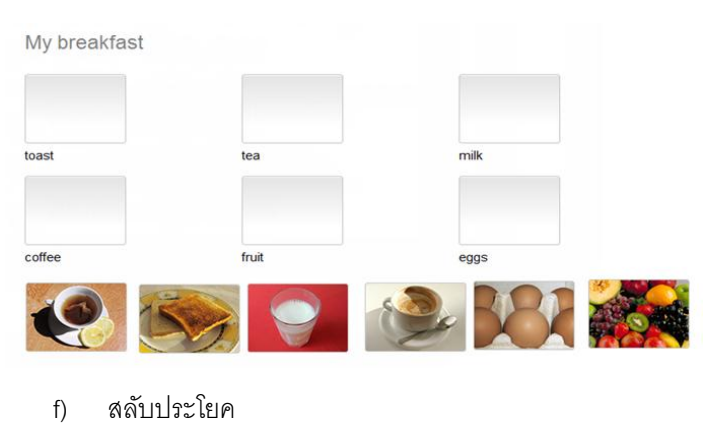

| When she arrived,      | I had been waiting for an hour.  |  |  |  |
|------------------------|----------------------------------|--|--|--|
| I had dinner           | he was a little nervous.         |  |  |  |
| Before he had a drink, | I had been studying for an hour. |  |  |  |

#### g) การออกเสียง

| torso   | nose     |
|---------|----------|
| elbow   | P bottom |
| stomach | person   |
| abdomen | body     |

h) ฝึกจดจำเสียงพูด

| treasure pleasure 🗸 |  |
|---------------------|--|
| garage lodge        |  |
| joy television      |  |

#### i) ทำเครื่องหมายข้อความ

house, but the cat was purring. I had a really important me had to hurry to work. I quickly made some coffee and ate my breakfast. But while I was eating my breakfast, the cat on the table and spilled hot coffee on me! And that is what made me late for the meeting.

#### j) เติมคำในช่องว่าง

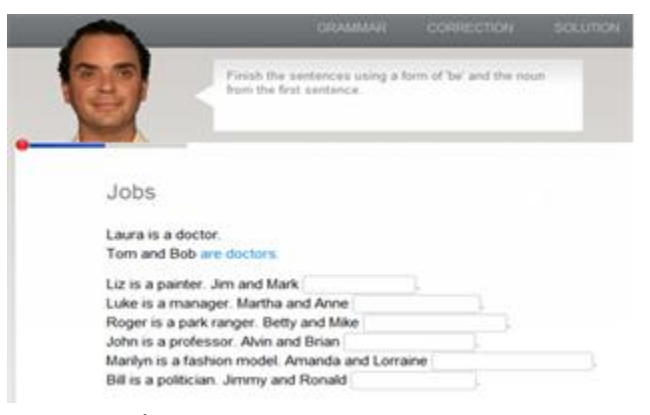

5.2.2 5 ขั้นตอนในการทำแบบฝึกหัด

5.2.2.1ฟังวีดีโอติวเตอร์ (คลิกที่ติวเตอร์หากต้องการฟังซ้ำ)

5.2.2.2อ่านคำอธิบาย (กด Alt เพื่อดูคำแปล)

#### 5.2.2.3ทำแบบฝึกหัด (พร้อมตัวช่วยต่างๆ )

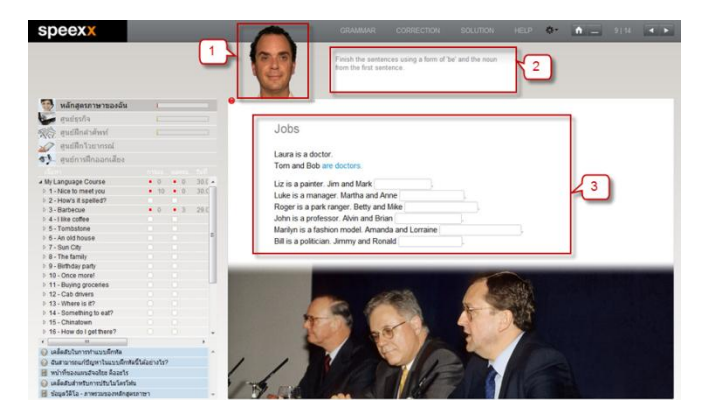

Grammar ไวยกรณ์ที่สอดคล้องกับหน้าแบบฝึกหัด ดิกชันนารี่ คุณสามารถคลิกขวาเพื่อดูความหมายทุกคำในหน้าแบบฝึกหัด สามารถเลือกฟังได้ทั้งสำเนียง British English และ American English และยังสามารถเลือกได้ทั้งเสียงผู้หญิงและเสียงผู้ชายอีกด้วย

|                                                                                                 | GRAMMAR                                                                                                    | CORRECTION                           | SOLUTION         | HELP | \$*  | <b>•</b> | 9   14 | 8 |
|-------------------------------------------------------------------------------------------------|----------------------------------------------------------------------------------------------------|--------------------------------------|------------------|------|------|----------|--------|---|
| 39                                                                                              | Finish the senter<br>from the first sen                                                                              | nces using a form of 'I<br>itence.   | be' and the noun |      |      |          |        |   |
| Jobs                                                                                            |                                                                                                    | doctor                               | (                | AB   | 30 ¥ |          |        |   |
| Laura ie a d                                                                                    | octor                                                                                                    | หมอ, แพทย์,                          | ดอกเตอร์; รัก    | าษา  |      |          |        |   |
| Tom and Bo                                                                                      | b are doctors.                                                                                                    |                                      |                  |      |      |          |        |   |
| Tom and Bo                                                                                      | ter. Jim and Mark                                                                                                    |                                      |                  |      |      |          |        |   |
| Liz is a paint                                                                                  | ter. Jim and Mark<br>anager. Martha and Ar                                                                           | nne                                  | -1               |      |      |          |        |   |
| Tom and Bo<br>Liz is a paint<br>Luke is a ma<br>Roger is a p                                    | ter. Jim and Mark<br>anager. Martha and Ar<br>ark ranger. Betty and                                                  | nne<br>Mike                          |                  |      |      |          |        |   |
| Tom and Bo<br>Liz is a paint<br>Luke is a ma<br>Roger is a p<br>John is a pro                   | ter. Jim and Mark<br>anager. Martha and Ar<br>vark ranger. Betty and<br>ofessor. Alvin and Bria                      | nne<br>Mike<br>an                    |                  |      |      |          |        |   |
| Tom and Bo<br>Liz is a paint<br>Luke is a ma<br>Roger is a p<br>John is a pro<br>Marilyn is a f | ter. Jim and Mark<br>anager. Martha and Ar<br>ark ranger. Betty and<br>ofessor. Alvin and Bria<br>ashion model. Aman | nne<br>Mike<br>an<br>da and Lorraine |                  |      |      |          |        |   |

- 5.2.2.4 กด Correction เพื่อตรวจคำตอบและแก้ไข ข้อผิดพลาด
- คำตอบที่ผิดจะกระพริบ เลื่อนเมาส์ไปยังคำที่ผิด เพื่ออ่าน
   คำแนะนำข้อผิดพลาดและแก้ไขข้อผิดพลาด
- ระวัง! การกดดูเฉลย จะทำให้คะแนนในข้อนั้นๆเป็น 0

|                                                                             | GRAMMAR                                                                             | CORRECTION                                                                     |                       | HELP 🗳        | -         |    |  |
|-----------------------------------------------------------------------------|-------------------------------------------------------------------------------------|--------------------------------------------------------------------------------|-----------------------|---------------|-----------|----|--|
|                                                                             | Finish the 4                                                                        | using a form of "b<br>ce.                                                      | e' and the nour       | 4.2           |           |    |  |
| Jobs                                                                        |                                                                                     |                                                                                |                       |               |           |    |  |
| Laura is a docto<br>Tom and Bob ar                                          | r.<br>re doctors.<br>Jim and Mark are r                                             | painters                                                                       | ×<br>The numbe        | r of the noun | is wrong! |    |  |
| Luke is a manag<br>Roger is a park<br>John is a profes<br>Marilyn is a fash | er. Martha and An<br>ranger. Betty and I<br>sor. Alvin and Bria<br>ion model. Amand | ne are manager<br>Mike are park rang<br>n are professors<br>a and Lorraine are | ers<br>fashion models |               | 4         | .1 |  |
| Bill is a politician                                                        | . Jimmy and Rona                                                                    | ld are politicians                                                             | D                     |               |           |    |  |

5.2.2.5 หลังจากคุณได้ทำแบบฝึกหัดถูกต้องสมบูรณ์แล้ว โปรแกรมจะให้คุณฝึกการออกเสียง โดยรูปเมาส์ไปเปลี่ยนไป เป็นรูปไมโครโฟนเมื่อคุณเลื่อนเมาส์ไปยังประโยคต่างๆ ใน หน้าแบบฝึกหัด วิธีการ คือ คลิกไปที่ประโยคต่างๆ ที่คุณ ต้องการ ฟังเสียงจากเจ้าของภาษา จากนั้นพูดประโยคใส่ ไมโครโฟน

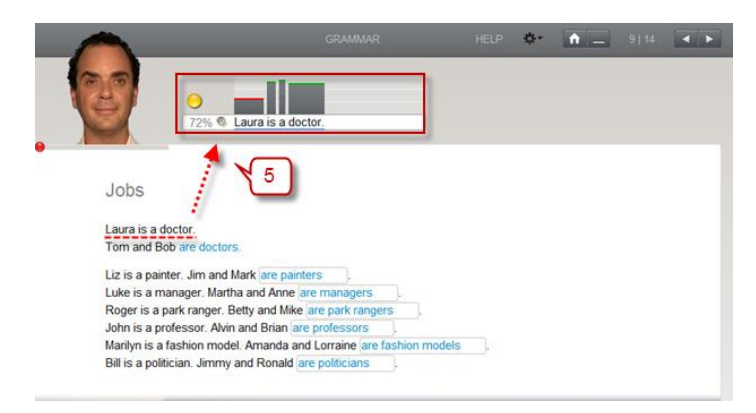

#### 5.3 **ห้องปฏิบัติการทางภาษา**

คุณสามารถฝึกการออกเสียงได้ที่ห้องปฏิบัติการภาษา ซึ่งมี ขั้นตอนดังนี้

- 1. คลิกที่ลำโพงเพื่อฟังเสียงจากเจ้าของภาษา
- สังเกตุวงกลมเล็กๆที่อยู่ด้านล่างวิดีโอติวเตอร์จะเปลี่ยนเป็นสี แดง เมื่อระบบพร้อมรับเสียงพูด
- 3. พูดออกเสียงประโยคใส่ไมโครโฟน
- 4. แถบสีดำ หมายถึง เป้าหมายที่ควรทำให้ได้

หมายเหตุ : หากการรับรู้เสียงพูดไม่ทำงาน(มีเครื่องหมายกากบาทที่ จุดวงกลม) ให้ดับเบิ้ลคลิกที่กากบาทสีแดงนั้น หรือเลือกที่ การรับรู้ เสียงพูด บนเมนูเสริม

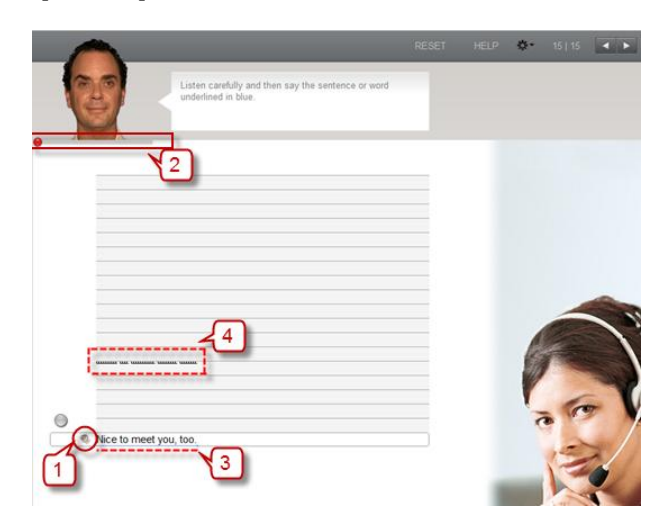

ผลคะแนน จะปรากฏขึ้นเมื่อคุณพูดประโยคแล้ว

**หมายเหตุ** : ผลคะแนนจะเป็นตัวบอกว่าคุณออกเสียงได้ดีแค่ไหน เทียบกับเจ้าของภาษา เป้าหมายคือได้อย่างน้อย 80%

| Listen carefully and then say the sentence or work |                           |
|----------------------------------------------------|---------------------------|
| underlined in blue.                                |                           |
|                                                    | คะแนน 80-100% (ดี-ดีมาก)  |
|                                                    | คะแนน 50-79% (ปานกลาง-ดี) |
|                                                    | คะแนน 0-49% (ควรปรับปรุง) |
|                                                    |                           |
|                                                    |                           |
| Nice to meet you, too.                             |                           |

 เมื่อฝึกออกเสียงประโยคต่างๆไประยะหนึ่ง ระบบจะให้คุณ ฝึกคำศัพท์ในประโยค ที่คุณยังออกเสียงไม่ชัดเจนโดย อัตโนมัติ

หมายเหตุ : เมื่อคุณฝึกออกเสียงแต่ละคำผ่านเกณฑ์แล้ว ซอฟต์แวร์จะ ย้อนกลับมาให้คุณฝึกออกเสียงเป็นประโยคอีกครั้งนึง (เป้าหมายคือ เส้นประสีดำที่อยู่เหนือคำศัพท์)

5.4 ระบบฝึกคำศัพท์

5.4.1 **ศูนย์ฝึกคำศัพท์** 2 วิธีการเลือกคำ สำหรับฝึกคำศัพท์ **วิธีที่ 1** คลิกขวาที่คำศัพท์ในแบบฝึกหัด : เลือกเมนูเพิ่มคำศัพท์ ที่เป็น สัญลักษณ์รูปตัว V

|                                                                                                    | GRAMMAR                                                                                                    | CORRECTION                                                      | SOLUTION                                           | HELP | <b>*</b> - | <b>n</b> - | 3   12 | • • |
|----------------------------------------------------------------------------------------------------|----------------------------------------------------------------------------------------------------|-----------------------------------------------------------------|----------------------------------------------------|------|------------|------------|--------|-----|
| 3                                                                                                    | Rewrite the sent                                                                                                    | ences in the simple p                                           | ast.                                               |      |            |            |        |     |
| Into the<br>I often ch<br>I checkee<br>The flight<br>It<br>We often<br>We<br>They alw<br>They alw<br>They<br>She usuus<br>She | tee past<br>dout late.<br>dout late yesterday.<br>t always arrives on the<br>on time last weet<br>in time last weet<br>friends on our last<br>ays watch TV in the even<br>TV yesterday ev<br>ally checks in early. | cation<br>prupasu, nistlenie, n<br>vacation.<br>ning.<br>ening. | 2 Tan 3 O 2 O<br>Π Tan 3 O 2 O<br>Π Tan 3 D 10 2 O | ]    |            |            |        |     |
| 0.00                                                                                                    |                                                                                                    |                                                                 |                                                    |      |            |            |        |     |

**วิธีที่ 2** คลิกขวาที่ชื่อแบบฝึกหัด เลือกเมนูเพิ่มคำศัพท์ คำศัพท์ทั้งหมด ในแบบฝึกหัดก็จะถูกเพิ่มเข้าไปอยู่ในโฟลเดอร์คำศัพท์

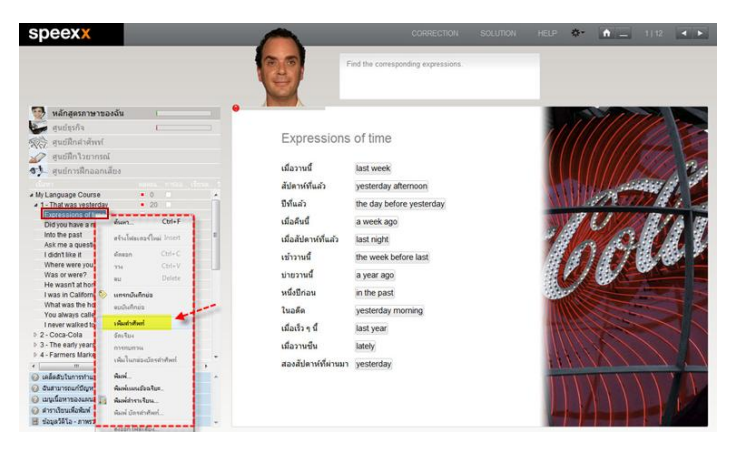

# *ระบบฝึกคำศัพท์ --- การฝึกคำศัพท์* : โฟลเดอร์สีเขียวใน แผน อัจฉริยะ เป็นที่ๆ คุณสามารถฝึกคำศัพท์ของคุณ โฟลเดอร์คำศัพท์

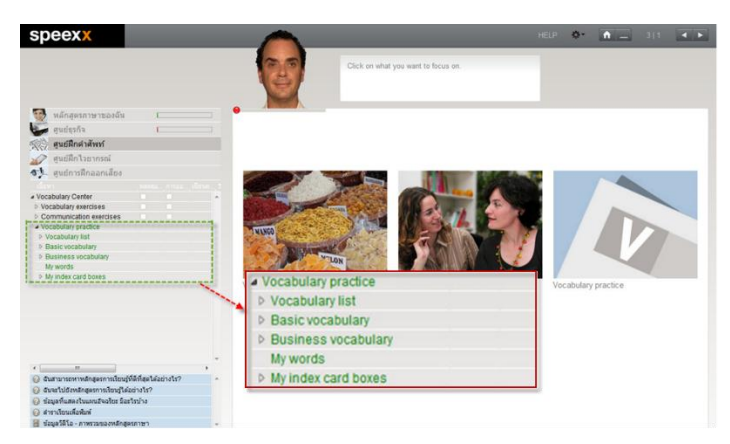

- Vocabulary list (รายการคำศัพท์): รวบรวมคำศัพท์ต่าง ๆ ทั้งหมด ในบทเรียน
- Basic Vocabulary (คำศัพท์พื้นฐาน): รวบรวมคำศัพท์ พื้นฐานที่ควรฝึก
- Business Vocabulary (คำศัพท์ธุรกิจ) : รวบรวมคำศัพท์ ทั้งหมดที่เกี่ยวข้องกับธุรกิจ
- My words (คำศัพท์ของฉัน): สำหรับฝึกและจัดการกับ คำศัพท์ที่เลือกไว้
- My index card boxes (กล่องบัตรคำศัพท์ของฉัน) : เพื่อฝึก คำศัพท์ใหม่ ๆ และทบทวนคำศัพท์เก่า ๆ อย่างเป็นขั้นตอน

#### 5.4.2 รูปแบบการฝึกคำศัพท์ -

#### 5.4.2.1การจดจำ

วิธีการก็คือ นึกคำศัพท์หรือความหมายจากโจทย์ที่ให้มา จากนั้นกด ALT เพื่อเช็คคำตอบ ว่าถูกต้องหรือไม่

- คลิกที่รูปตา เพื่อสลับรูปแบบการจดจำ (จำคำศัพท์ หรือ จำความหมาย)
- หากคำตอบถูกต้องให้คลิกที่ลูกศรสีเขียว หมายถึง รู้ คำศัพท์ และไปยังคำศัพท์ถัดไป หากไม่ถูกต้องให้คลิกที่ ลูกศรสีแดง หมายถึง ไม่รู้คำศัพท์ และข้ามไปยังคำศัพท์ ถัดไป

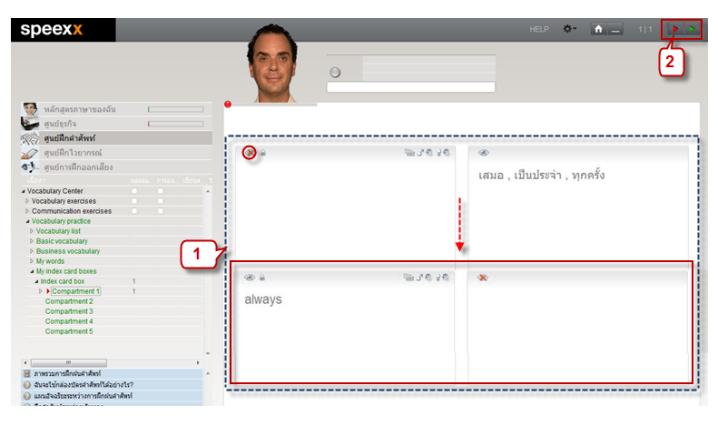

#### 5.4.2.2 การแปล

- พิมพ์คำศัพท์ที่ถูกต้องลงในช่องว่าง หรือพูดออกเสียง คำศัพท์ใส่ไมโครโฟนถ้าออกเสียงถูกต้อง
- 2.) จากนั้นคลิกที่ Correction เพื่อทำการตรวจคำตอบ

|        | 2                           |
|--------|-----------------------------|
| always | เสมอ , เป็นประจำ , ทุกครั้ง |
| 1      |                             |

 หากคำตอบถูกต้องโปรแกรมจะให้คุณได้ฝึกการออก เสียง คุณสามารถกด Enter สำหรับไปสู่คำศัพท์ถัดไป หรือคลิกที่ปุ่มลูกศรเดินหน้า ทางด้านบนขวาของ หน้าต่างเรียน

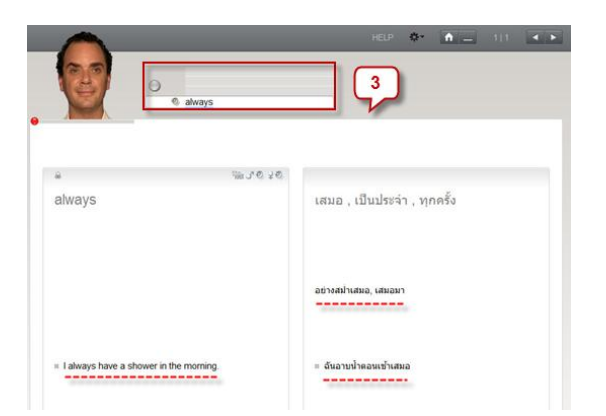

### 5.4.2.3 เขียนตามคำบอก

- คลิกที่สัญลักษณ์รูปลำโพงเพื่อฟังคำศัพท์
- 2.) จากนั้นพิมพ์คำศัพท์ที่ได้ยินลงในช่องว่าง
- คลิก Correction เพื่อทำการตรวจคำตอบ หากคำตอบ ถูกต้องโปรแกรมจะให้คุณได้ฝึกการออกเสียง คุณ สามารถกด Enter สำหรับไปสู่คำศัพท์ถัดไป หรือคลิก ที่ปุ่มลูกศรเดินหน้า ทางด้านบนขวาของหน้าต่างเรียน

**หมายเหตุ** : สามารถกด Enter สำหรับไปสู่คำศัพท์ถัดไป หรือคลิกที่ ปุ่มลูกศรเดินหน้า ทางด้านบนขวาของหน้าต่างเรียน

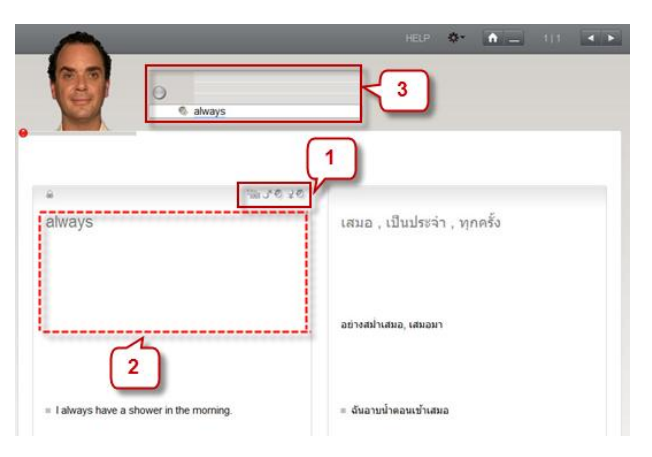

# 5.4.3 ระบบฝึกคำศัพท์แบบเป็นขั้นตอน

### 5.4.3.1 การทบทวนคำศัพท์

- เลือกคำศัพท์ในโฟลเดอร์คำศัพท์ของฉัน (My words)
- คลิกขวาและเลือกการทบทวน

| eexx                              |                                                            | HELP 🔷 🚹 11:35 🔺            |
|-----------------------------------|------------------------------------------------------------|-----------------------------|
| หลักสุดรภาษาของฉัน                | . 🕎                                                        |                             |
| เสนย์ธุรกิจ เ                     |                                                            |                             |
| สุนย์มีกล่าสัพท์                  |                                                            |                             |
|                                   | A 0.0 M                                                    |                             |
| 1 SAnaaniãos                      | always                                                     | เสมอ , เป็นประจำ , ทุกครั้ง |
| dian. Ctri+F                      |                                                            |                             |
| annet stations finition           | 1                                                          |                             |
| diego Ctri+C                      |                                                            |                             |
| check an Chi-V                    | 5                                                          | อย่างสม่าเสมอ. เสมอมา       |
| Cally au Delete                   |                                                            |                             |
| unndulnia .                       | 1                                                          |                             |
| mendi แบบันสักย่อ                 |                                                            |                             |
| in sñadsfatí 🖌 2                  |                                                            |                             |
| nto Sestur                        | <ul> <li>I always have a shower in the morning.</li> </ul> | = ฉันอาบน้ำคอนเข้าเสมอ      |
| ast เพิ่มในกระบัตรร่าสังคร์ *     |                                                            |                             |
| ate durid t                       | •                                                          |                             |
| สรวมกั ผลดังแหน่ว่าอาโลก          | 4                                                          |                             |
| auten 👔 Auddonstau.               |                                                            |                             |
| นูเนื้อห คิมพ์ มัดรล่าศัพท์       |                                                            |                             |
| ดารสรร<br>การประวัติสามาไฟด์เสียง |                                                            |                             |

**หมายเหตุ** : ซึ่งคำสั่งนี้จะ Copy คำที่เลือกไว้ลงใน โฟลเดอร์ ใหม่ที่ ชื่อ การทบทวน คุณสามารถลบคำศัพท์ต่าง ๆ ออกจาก โฟลเดอร์ นี้ เมื่อใดก็ได้ โดยคำศัพท์เหล่านั้นจะไม่ถูกลบออกจากระบบฝึกคำศัพท์ ผลคะแนนของแต่ละคำ จะยังคงถูกบันทึกไว้ใน รายการคำศัพท์.

# 5.4.3.2 กล่องบัตรคำศัพท์

- เลือกคำศัพท์ในโฟลเดอร์คำศัพท์ของฉัน (My words)
- เลือกเมนู เพิ่มในกล่องบัตรคำศัพท์ → Index card box

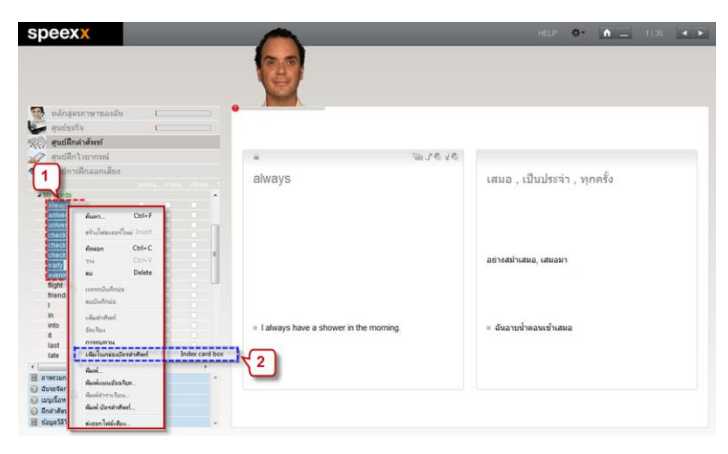

#### จะปรากฏหน้าจอกล่องบัตรคำศัพท์

กล่องบัตรคำศัพท์ นั้น ประกอบด้วย 5 ขั้นตอน คำศัพท์จะถูก ย้อนกลับมาให้ฝึกซ้ำอย่างเป็นระบบ จนกระทั่งผู้เรียนจดจำคำศัพท์นั้น ได้อย่างแม่นยำ

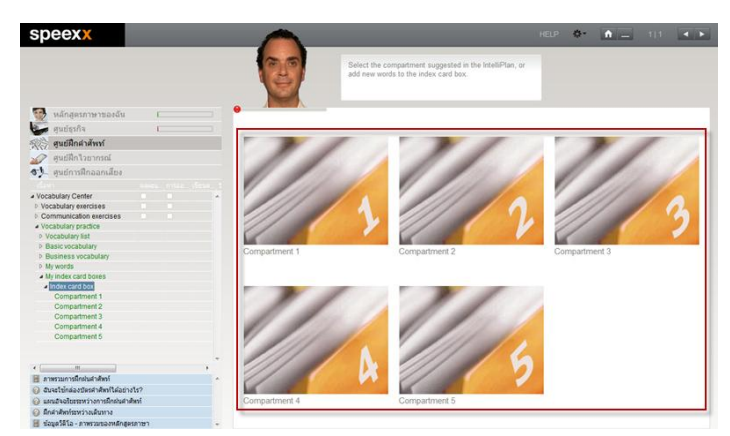

# <u>การจัดการคำศัพท์ → การลบคำศัพท์</u>

- คลิกขวาที่คำศัพท์ที่ต้องการลบ ในโฟลเดอร์ Vocabulary list
- เลือกคำสั่งลบหรือกด Delete บนแป้นคีย์บอร์ด

| speexx                                                                                                    | 6                                        | 1827 <b>0- 16 -</b> 133 <b>- 1</b> 5                |
|----------------------------------------------------------------------------------------------------|------------------------------------------|-----------------------------------------------------|
| มาร์จะสามาราชาวิต<br>เกมร์วง<br>เกมร์วง<br>เกมร์<br>เกมร์วง<br>เกมร์วง<br>เกมร์วง<br>เกมร์วง<br>เกมร์<br>เกมร์<br>เกมร์<br>เกมร์<br>เกมร์<br>เกมร์<br>เกมร์<br>เกมร์<br>เกมร์<br>เกมร์<br>เกมร์<br>เกมร์<br>เกมร์<br>เกมร์<br>เกมร์<br>เกมร์<br>เกมร์<br>เกมร์<br>เกมร์<br>เกมร์<br>เกมร้<br>เกมร์<br>เกมร์<br>เกมร<br>เกมร์<br>เกมร์<br>เกมร์<br>เกมร์<br>เกมร์<br>เกมร์<br>เกมร์<br>เกมร์<br>เกมร์<br>เกมร์<br>เกมร์<br>เกมร<br>เกมร้<br>เกมร้<br>เกมร<br>เกมร้<br>เกมร้<br>เกมร้<br>เกมร้<br>เกมร้<br>เกมร้<br>เกมร้<br>เกมร้<br>เกมร้<br>เกมร้<br>เกมร้<br>เกมร้<br>เกมร้<br>เกมร้<br>เกม<br>เกมร้<br>เกมร้<br>เกมร้<br>เกมร้<br>เกมร้<br>เกมร้<br>เกมร้<br>เกมร้<br>เกมร้ |                                          |                                                     |
| 🛷 สุนธ์ฝึกไวยากรณ์                                                                                                    | a 50                                     | 30                                                  |
| A persideandar<br>Persideandar<br>Ref et almarchar<br>Ref et almarchar                                                                                                    | always                                   | เสมอ , เป็นประจำ , พุกครั้ง<br>ออาหอย่างสหอ, เสพอหา |
| Hot<br>E         Entity         E           Bat         memory         Image: Second Second Sec                                                                                                    | = I always have a shower in the morning. | - สันอารุประสมหน้าเสมอ                              |

<u>การพิมพ์รูปแบบต่างๆ ในแผนอัจฉริยะ</u>

- คลิกขวาที่ตำแหน่งที่ต้องการในแผนอัจฉริยะ
- เลือกคำสั่งต่างๆ

พิมพ์ คือการพิมพ์บทเรียนหรือแบบฝึกหัดที่เลือกไว้

พิมพ์แผนอัจฉริยะ คือการพิมพ์ผลคะแนน

พิมพ์ บัตรคำศัพท์ คือการพิมพ์บัตรคำศัพท์

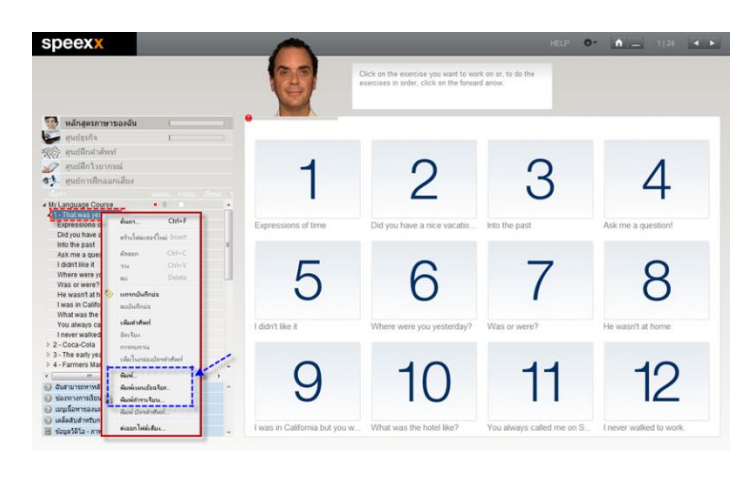

# ตัวอย่างการพิมพ์(พิมพ์แบบฝึกหัด)

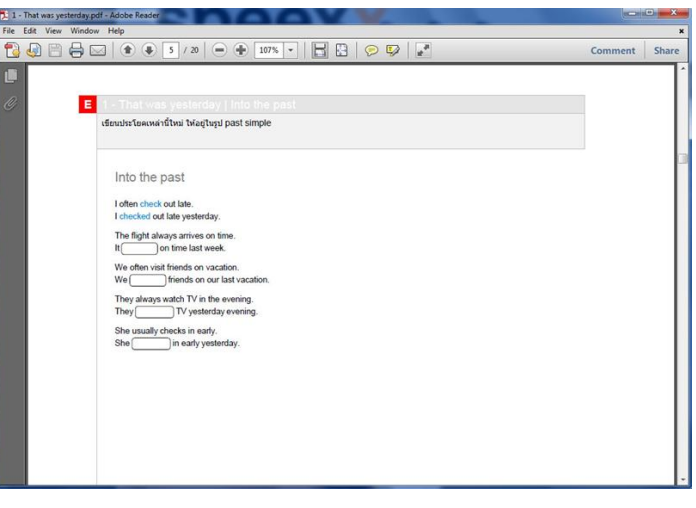

## ตัวอย่างการพิมพ์แผนอัจฉริยะ (คะแนน)

|                               | 2 | · · | 1.6% - |       | 1          | _  |                 | _ | <br>Comment | 3 |
|-------------------------------|---|-----|--------|-------|------------|----|-----------------|---|-------------|---|
| เนื้อหา                       |   | Ю¥  |        |       |            | ý  | งโกษะ           |   |             |   |
| 1 - That was yesterday        | ٠ | 20  |        | 29.05 | 15:05      |    |                 |   |             |   |
| Expressions of time           |   |     |        |       | 3:09 48    |    | ค่าศัพท์        | 2 |             |   |
| Did you have a nice vacation? |   | 100 |        | 29.05 | 2:05 🔳     | ø, | การอ่านท่าความเ | 1 |             |   |
| Into the past                 |   |     |        |       | 1:28 while |    | ไวยากรณ์        | 1 |             |   |
| Ask me a question!            |   |     |        |       | 0:13 [ab]  |    | ใวยากรณ์        | 1 |             |   |
| I didn't like it              |   |     |        |       | 0:19       |    | ใวขากรณ์        | 1 |             |   |
| Where were you yesterday?     | ۲ | 100 |        | 29.05 | 3:03 abl   | Ø, | ไวยากรณ์        | 1 |             |   |
| Was or were?                  |   |     |        |       | 0:04 000   |    | ไวยากรณ์        | 1 |             |   |
| He wasn't at home             |   |     |        |       | 3de 80:0   |    | ไวยากรณ์        | 1 |             |   |
| I was in California but you w |   |     |        |       | 4:32 abl   |    | ไวยากรณ์        | 1 |             |   |
| What was the hotel like?      |   |     |        |       | 0:02 mbl   | 9  | การอ่านทำความเ  | 1 |             |   |
| You always called me on Su    |   |     |        |       | 0:01 💌     |    | การออกเสียง     |   |             |   |
| I never walked to work.       |   |     |        |       | 0:01 🔀     |    | การออกเสียง     |   |             |   |
|                               |   |     |        |       |            |    |                 |   |             |   |
|                               |   |     |        |       |            |    |                 |   |             |   |
|                               |   |     |        |       |            |    |                 |   |             |   |
|                               |   |     |        |       |            |    |                 |   |             |   |

# <u>การออกจากโปรแกรม</u>

มีหลากหลายวิธีสำหรับการออกจากโปรแกรม ดังนี้

- กด Alt ตามด้วยปุ่มพังก์ชั่น F4
- คลิกที่เครื่องหมาย ที่มุมขวาบนของหน้าต่างเรียน